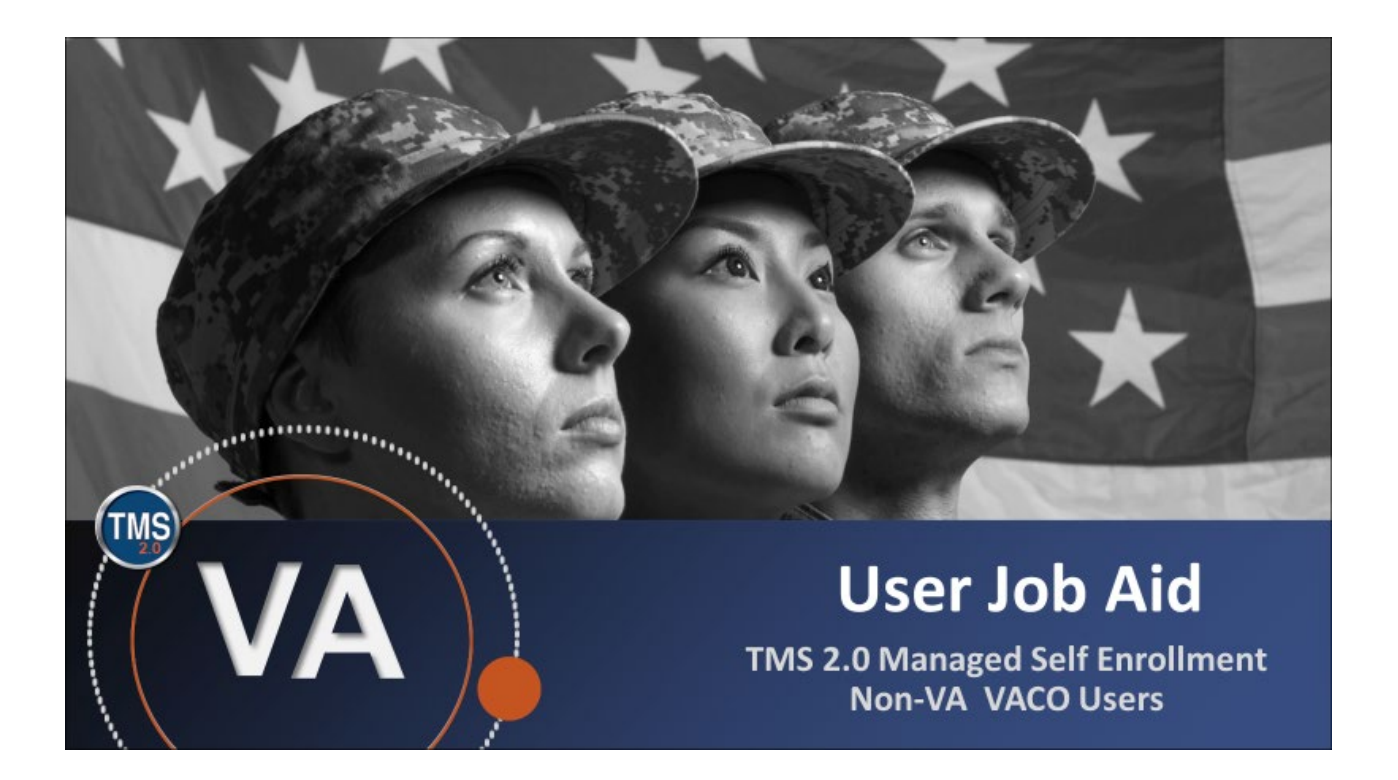

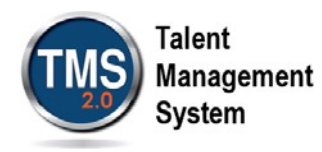

### User Job Aid: Create New Non-VA VACO User Record

#### (Revision: December 04, 2020)

#### Purpose

The purpose of this job aid is to guide users through the step-by-step process of creating a new non-VA user record. This job aid shows you how to complete a request for a TMS 2.0 User account utilizing the VACO sponsored menu.

**Note:** This job aid is to assist non-VA users of TMS 2.0 only! If you are a VA employee, you must contact your local organization to gain access to TMS 2.0.

In this job aid, you will learn to:

- 1. Create New Non-VA VACO User Record
- 2. Complete Required Training

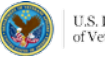

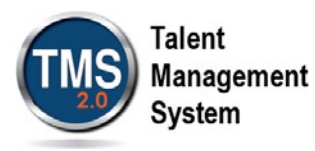

# Create New Non-VA VACO User Record

- 1. Access the VA TMS login page at <a href="https://www.tms.va.gov/SecureAuth35/">https://www.tms.va.gov/SecureAuth35/</a>.
- 2. From the login page, select the Create New Non-Employee User link.

| Https://www.tms.va.gov/SecureA | uth35/ 1 Search                                                           |
|--------------------------------|---------------------------------------------------------------------------|
|                                | U.S. Department<br>of Veterans Affairs                                    |
|                                | VA TMS 2.0                                                                |
|                                | Please enter your username below:                                         |
|                                | Enter Username here Submit                                                |
|                                | Password Login for New Staff Forgot Username Create New Non-Employee User |

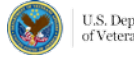

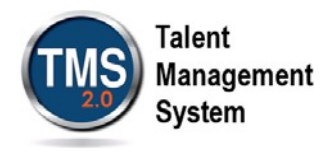

- 3. On the VA TMS Self Enrollment page, select the VA Central Office (VACO) option.
- 4. Select Next.

| Health                                               | Benefits                                                           | Burials & Memorials                                                                   | About VA                                              | Resources                                    | News Room                                    | Locations                                   | Contact Us                      |
|------------------------------------------------------|--------------------------------------------------------------------|---------------------------------------------------------------------------------------|-------------------------------------------------------|----------------------------------------------|----------------------------------------------|---------------------------------------------|---------------------------------|
|                                                      |                                                                    |                                                                                       | TMS                                                   | Talent<br>Managemen<br>System                | t                                            |                                             |                                 |
| VA Learning Univ                                     | versity Home   TMS                                                 | Resources   Locate Your                                                               | Local Administrator                                   | r                                            |                                              |                                             |                                 |
|                                                      |                                                                    |                                                                                       |                                                       |                                              |                                              |                                             | 🕑 Help                          |
| VA TMS SELF                                          | ENROLLMENT                                                         |                                                                                       |                                                       |                                              |                                              |                                             |                                 |
| If you are a VA<br>using the "Loc<br>If you need ass | EMPLOYEE or FEE I<br>ate Your Local Admin<br>sistance with self-en | BASIS and need a TMS 2.0<br>histrator" menu option abo<br>follment, please contact th | profile, do not creat<br>ove.<br>e Enterprise Service | e an account here. P<br>s Desk by going to t | Please contact your l<br>he your IT Services | ocal TMS 2.0 Admini<br>website or via phone | strator<br>at 1 (855) 673-4357. |
| Please answer                                        | the following questi                                               | on to begin the Self Enroll                                                           | ment process:                                         |                                              |                                              |                                             |                                 |
| I will work at, o                                    | r will attend an even                                              | t sponsored by                                                                        |                                                       |                                              |                                              |                                             |                                 |
| ○ Veta<br>VHA is<br>facilities                       | erans Health Adminis<br>the nation's largest inte                  | stration (VHA)<br>grated health care system, with                                     | n more than 1,700 hospi                               | tals, clinics, community                     | living centers, domicilia                    | ries, readjustment couns                    | eling centers, and other        |
| ◯ Vete<br>VBA ad                                     | erans Benefits Admir<br>Iministers a variety of be                 | nistration (VBA)<br>enefits and services that provid                                  | e financial and other for                             | ms of assistance to Ser                      | vice members, Veterans                       | s, their dependents and                     | survivors                       |
| O Nati<br>NCA pr                                     | onal Cemetery Admi<br>ovides burial benefits to                    | nistration (NCA)<br>veterans and eligible depende                                     | ents, and operates 131 r                              | national cemeteries in th                    | e U.S. and Puerto Rico                       |                                             |                                 |
| Offi<br>OIT act                                      | ce of Information and<br>quires, delivers, and ma                  | d Technology (OIT)<br>nages technology to VA and ad                                   | cts as a steward for mos                              | t of VA"s information teo                    | chnology assets and res                      | ources                                      |                                 |
| 3 <b>va</b>                                          | Central Office (VACO<br>is a general term covering                 | )<br>ng all other Program, and Staff                                                  | Offices                                               |                                              |                                              |                                             |                                 |
|                                                      |                                                                    |                                                                                       | N                                                     | ext                                          |                                              |                                             |                                 |

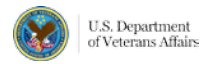

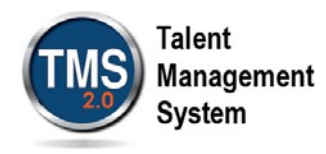

- 5. On the second VA TMS Self Enrollment page, select the appropriate **Employment Type.**
- 6. Select Next. If you have entered the wrong sponsor, select Back.

| VA Learning | University Home   TMS Resources   Locate Your Local Administrator                                                         |        |
|-------------|----------------------------------------------------------------------------------------------------|--------|
| Please      | answer the following question to begin the Self Enrollment process:                                                       | 🔞 Help |
| I am a.     |                                                                                                    |        |
|             | O Federal Non-VA (those holding positions in the Federal government, except the DoD and VA)                               |        |
|             | $\bigcirc$ Contractor (non-medical professionals working for VA who do so on a contractual basis)                         |        |
|             | O Volunteer (those volunteering for VA)                                                                                   |        |
| 5           | OWOC (those working for VA without VA compensation)                                                                       |        |
|             | OIntern (trainees working for VA who receive no compensation)                                                             |        |
|             | ODOD (Department of Defense Civilian employees and Active Duty military personnel from any branch of the US Armed Forces) |        |
|             | Back Next 6                                                                                                    |        |

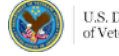

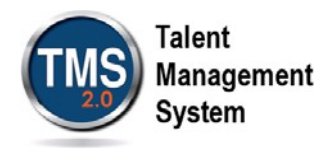

- 7. On the **My Account Information** page, fill in all required fields as noted by the red asterisk. Be careful to type accurately when entering your social security number, email address, and legal name.
- 8. If you are a foreign national, select the **click here** link. If you are not, continue to step 12.

| VA Learning University Home   TMS Resources   Locate Your Local Administrator |             |
|-------------------------------------------------------------------------------|-------------|
|                                                                               | 🛞 Help      |
| Note: Fields marked with * are required<br>MY ACCOUNT INFORMATION             |             |
| * SSN : (Click here to view the TMS 2.0 Privacy Act Notice.)                  |             |
| 8 (If you are foreign national and do not have an SSN please click here)      |             |
| * Re-enter SSN :                                                              |             |
| * DOB (MM/DD/YYYY) :                                                          |             |
| * Legal First Name :                                                          |             |
| * Legal Last Name :                                                           |             |
| Middle Name(Optional) :                                                       |             |
| * Email address (should be a sustained email address as it will be :          |             |
| your TMS 2.0 ID and initial username value)                                   |             |
| * Re-enter Email Address                                                      |             |
| * Direct Dial Phone Number (No switchboards or extensions permitted. :        | hone Number |
| Do not include hyphens i.e 1112223333)                                        |             |
| Mobile Number (This will be used to deliver a login passcode via :            | hone Number |
| text message, if you choose. Do not include hyphens, i.e 1112223333)          |             |
| * Time Zone ID :                                                              |             |

9. If there is a security pop-up, select **Allow**.

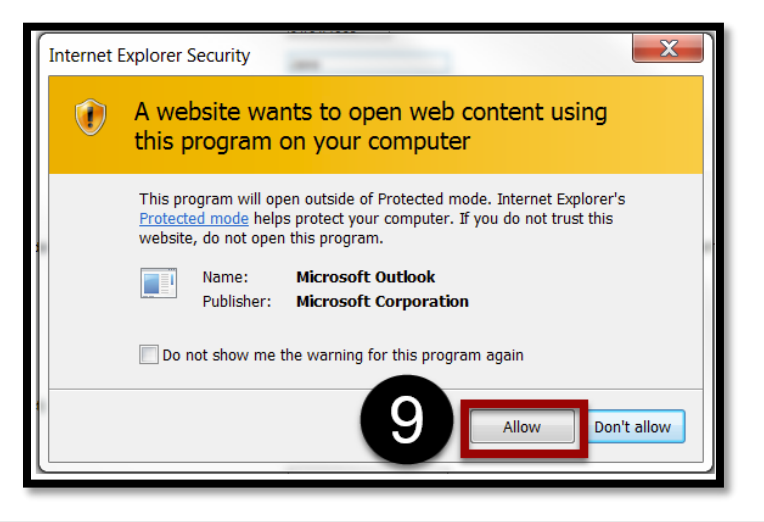

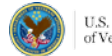

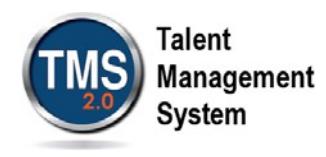

- 10. In the email pop-up, add any additional information to assist your Admin, such as your name and contact information.
- 11. Select Send.

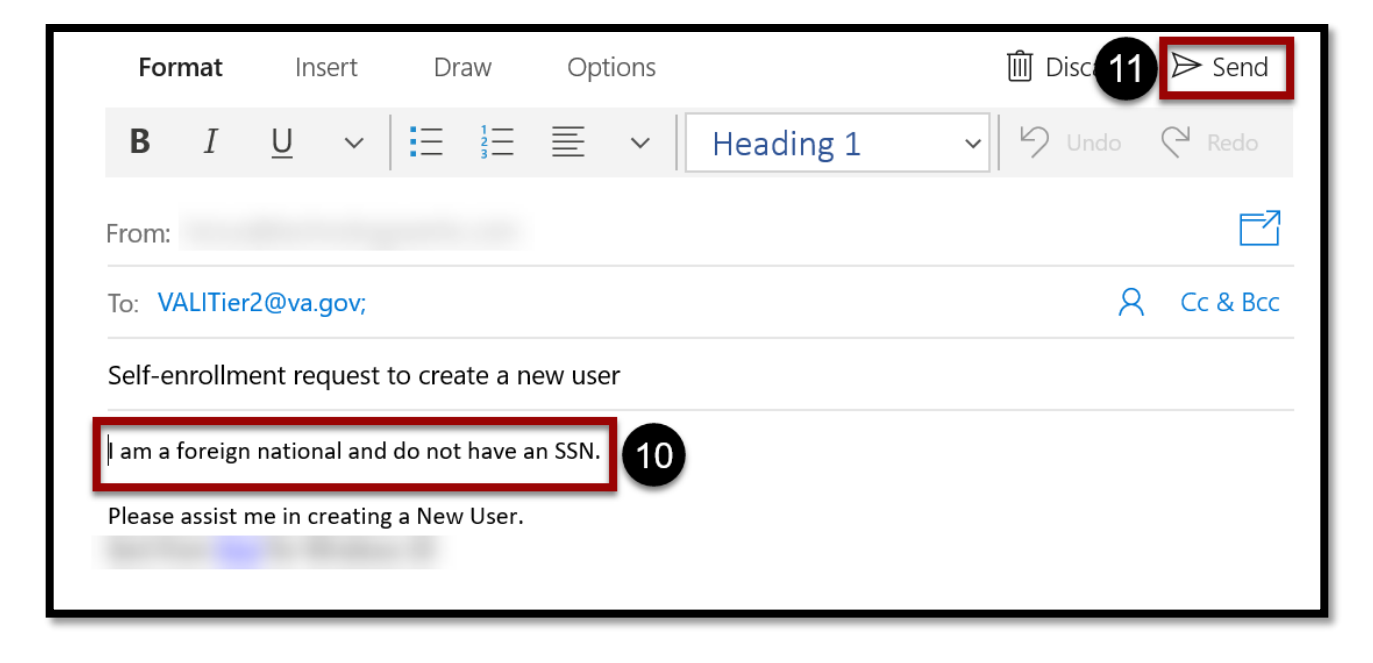

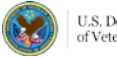

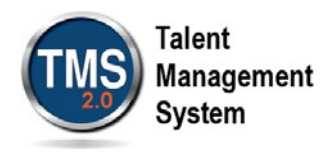

- 12. In the **My Job Information** section, fill in all required fields as noted by the red asterisk. Be sure to enter the data provided by your VA point of contact where appropriate. **Note:** The information required in the My Job Information may differ based on your user category. For instance, a Contractor will require different VA contact information than a Health Professions Trainee.
- 13. If you are required to take training on the Health Insurance Portability and Accountability Act (HIPPA), select the **HIPAA Training Required** checkbox.
- 14. Select Submit. If you've selected the wrong Employment Type, select Back.

| MY JOB INFORMATION                                                        | 12                                                |
|---------------------------------------------------------------------------|---------------------------------------------------|
| * VA Location :                                                           | <b>Y</b>                                          |
| (Supplied by your VA Contact; Click on the blue funnel to search)         |                                                   |
| * VA Point of Contact First Name :                                        |                                                   |
| * VA Point of Contact Last Name :                                         |                                                   |
| * VA Point of Contact Email Address :                                     |                                                   |
| * Point of Contact Phone Number (do not include hyphens i.e. 1112223333): | Check here to enter an International Phone Number |
| HIPAA Training Required :                                                 |                                                   |
|                                                                           | 13 Back Submit 14                                 |

- 15. From the congratulations page, note your **VA TMS Username** for future reference.
- 16. Select Continue.

| VA TMS Self Enrollment                                                                                                    |
|----------------------------------------------------------------------------------------------------|
| Congratulations! You have successfully created a profile in the VA TMS. Please copy down the User ID indicated below.<br>Your VA TMS User ID is nonva.user@mail.com<br>To access your mandatory training content, click on the Construction. |

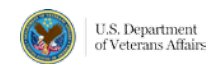

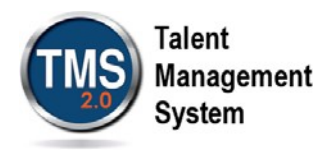

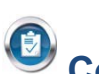

## **Complete Required Training**

- 1. Under the My Learning tab, the **To Do** widget lists all assigned training. **NOTE**: The required training courses now appear in the My Learning section. All new Non-VA Users must take the VA Privacy and Information Security Awareness and Rules of Behavior. If you selected the checkbox HIPAA Training Required in the My Job Information section, then the Privacy and HIPAA Training will appear and is also required.
- Select Start Course.

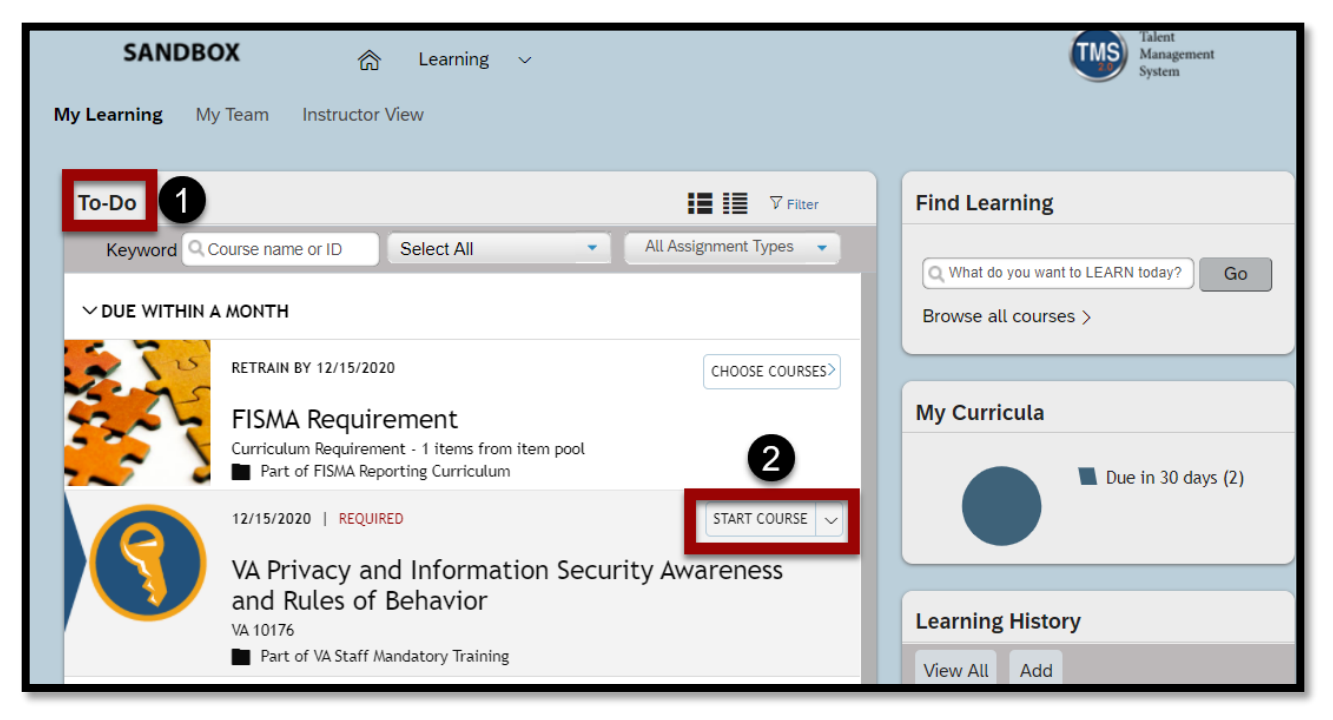

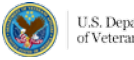

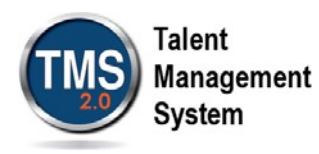

3. On the Online Content Structure page, select Launch Again.

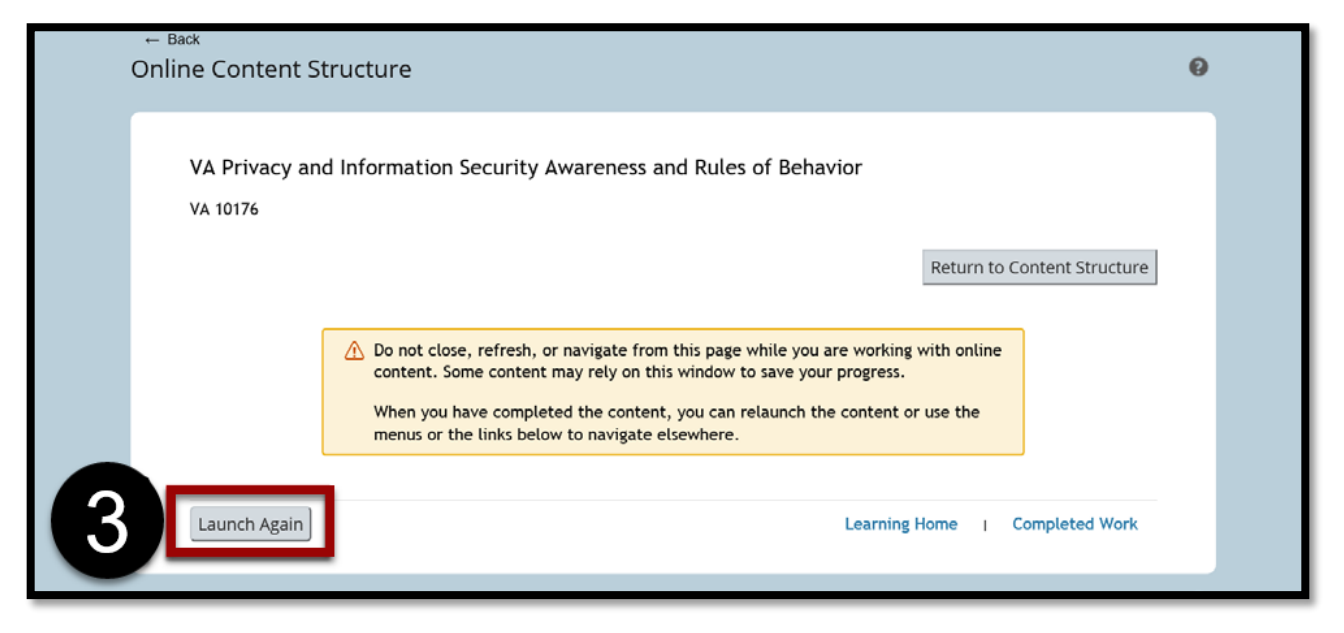

4. Complete the training as instructed.

**NOTE**: When you have finished the course(s), you may print completion certificates from the My History tile on your home page. You have successfully completed your required training.

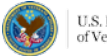